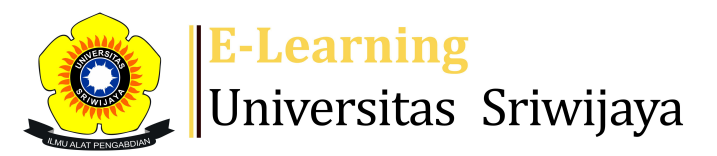

## 🗶² 🗭 Febrinasti Alia - 🛛 🖡 🖡

Dashboard > My courses > 2223-02-TKS3216 BANGUNAN HIDRAULIK > General > Attendance > Attendance

Ö

2223-02-TKS3216 BANGUNAN HIDRAULIK Attendance

Mark as done

Silahkan diisi daftar hadir sesuai jadwal yang ditentukan

| S | essions  | Add ses  | sion Report  | Import          | Export                  | Status set                         | Temporary users |               |      |
|---|----------|----------|--------------|-----------------|-------------------------|------------------------------------|-----------------|---------------|------|
|   |          |          |              |                 |                         | All                                | All past Months | Weeks         | Days |
| # |          | Date     | Time         | Туре            | Descriptio              | n                                  |                 | Actior        | าร 🗌 |
| 1 | Mon 16   | an 2023  | 1PM - 3:30PM | All<br>students | 196107031<br>Hakki, MT. | 991021001 ; lr.                    | . Helmi         | ¢             |      |
| 2 | Mon 23   | an 2023  | 1PM - 3:30PM | All<br>students | 196107031<br>Hakki, MT. | 991021001 ; lr.                    | . Helmi         | <b>e * x</b>  |      |
| 3 | Mon 30   | an 2023  | 1PM - 3:30PM | All<br>students | 196107031<br>Hakki, MT. | 991021001 ; lr.                    | . Helmi         | <b>è 🌣 X</b>  |      |
| 4 | Mon 6 F  | eb 2023  | 1PM - 3:30PM | All<br>students | 196107031<br>Hakki, MT. | 991021001 ; lr.                    | . Helmi         | <b>e * x</b>  |      |
| 5 | Mon 13 F | eb 2023  | 1PM - 3:30PM | All<br>students | 196107031<br>Hakki, MT. | 991021001 ; lr.                    | . Helmi         | ¢             |      |
| 6 | Mon 20 F | eb 2023  | 1PM - 3:30PM | All<br>students | 199306252<br>Muharoma   | :019032030 ; Di<br>ih, S.T., M.Si. | r. Riani        | <b>₹ \$ X</b> |      |
| 7 | Mon 27 F | eb 2023  | 1PM - 3:30PM | All<br>students | 199306252<br>Muharoma   | :019032030 ; Di<br>ih, S.T., M.Si. | r. Riani        | <b>₹ \$ X</b> |      |
| 8 | Mon 6 N  | 1ar 2023 | 1PM - 3:30PM | All<br>students | 199306252<br>Muharoma   | :019032030 ; Di<br>ih, S.T., M.Si. | r. Riani        | ¢             |      |

| #  | Date            | Time         | Туре            | Description                                      |          | Actio        | ons        |
|----|-----------------|--------------|-----------------|--------------------------------------------------|----------|--------------|------------|
| 9  | Mon 13 Mar 2023 | 1PM - 3:30PM | All<br>students | 199306252019032030 ; D<br>Muharomah, S.T., M.Si. | r. Riani | e 🛊 :        | <b>X</b> 🗆 |
| 10 | Mon 20 Mar 2023 | 1PM - 3:30PM | All<br>students | 199306252019032030 ; D<br>Muharomah, S.T., M.Si. | r. Riani | e 🛊 :        | <b>X</b> 🗆 |
| 11 | Mon 27 Mar 2023 | 1PM - 3:30PM | All<br>students | Febrinasti Alia, ST, MT, MS                      | Sc, MSi  | e 💠          | <b>X</b> 🗆 |
| 12 | Mon 3 Apr 2023  | 1PM - 3:30PM | All<br>students | Febrinasti Alia, ST, MT, MS                      | Sc, MSi  | e 💠          | <b>X</b> 🗆 |
| 13 | Mon 10 Apr 2023 | 1PM - 3:30PM | All<br>students | Febrinasti Alia, ST, MT, MS                      | Sc, MSi  | e 💠          | <b>X</b> 🗆 |
| 14 | Mon 17 Apr 2023 | 1PM - 3:30PM | All<br>students | Febrinasti Alia, ST, MT, MS                      | Sc, MSi  | e 💠          | <b>X</b> 🗆 |
| 15 | Mon 24 Apr 2023 | 1PM - 3:30PM | All<br>students | Febrinasti Alia, ST, MT, MS                      | Sc, MSi  | e 🔅          | <b>X</b> 🗆 |
| 16 | Mon 1 May 2023  | 1PM - 3:30PM | All<br>students | Febrinasti Alia, ST, MT, MS                      | Sc, MSi  | e 🛊 :        | <b>X</b> 🗆 |
| ?  |                 |              |                 |                                                  | Choose   | $\checkmark$ | ОК         |

Announcements Jump to... V

RPKPS TKS3216 BANGUNAN HIDRAULIK ►

## 🥰 Administration

| Attendance administration |  |
|---------------------------|--|
| 🏶 Settings                |  |
| Locally assigned roles    |  |
| 🔎 Permissions             |  |
| 👤 Check permissions       |  |
| <b>T</b> Filters          |  |
| 📥 Competency breakdown    |  |
| Logs                      |  |
| 🏦 Backup                  |  |
| 📩 Restore                 |  |
| Course administration     |  |

📥 Navigation

🕋 Site home Site pages My courses 2223-02-TKS1211 ILMU LINGKUNGAN 2223-02-TKS3224 GIS DALAM TEKNIK SIPIL 2223-02-TKS3216 BANGUNAN HIDRAULIK Participants 🖤 Badges Competencies Grades General Announcements **Attendance** RPKPS TKS3216 BANGUNAN HIDRAULIK Topic 1 Topic 2 Topic 3 Topic 4 Topic 5 Kuliah 6 - Perencanaan Spillway (1) oleh Riani Muh... Kuliah 7 - Perencanaan Spillway (2) oleh Riani Muh... Kuliah 8 - Ujian Tengah Semester (UTS) Kuliah 9 - Tanggul Pasang oleh Riani Muharomah Kuliah 10 - Penahan Gerusan (Krib/Groin) oleh Rian... Topic 11 Topic 12 Topic 13 Topic 14 Topic 15 Topic 16 Courses

Help and documentation